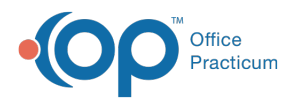

## Important Content Update Message

We are currently updating the OP Help Center content for the release of OP 20. OP 20 (official version 20.0.x) is the certified, 2015 Edition, version of the Office Practicum software. This is displayed in your software (**Help tab > About**) and in the Help Center tab labeled Version 20.0. We appreciate your patience as we continue to update all of our content.

## Removing the Emergency Server Designation on a Workstation

Last Modified on 12/23/2019 2:07 pm EST

If you need to remove the EOS Designation from a Workstation:

- 1. Right-click the **Start** button, located in the lower-left corner of your Windows screen.
- 2. Select Explore.
- 3. In the **OP** folder, locate the file labeled **OP911a.txt** and delete this file.
- 4. In the OP911/gdb\_common folder, locate the file labeled OP911b.txt and delete this file.
- 5. Open Office Practicum. You will no longer see the pop-up window asking if you want to connect to this machine as the emergency workstation.
- 6. Open the OPBackUp Scheduler.
- 7. Right-click the backup job, and select **Edit Job** from the pop-up menu.
- 8. Click the **Restore** tab and deselect the **Restore the db on this computer after a successful backup** checkbox. Do this for any jobs currently scheduled.
- 9. Unless space is an issue on the machine, continue the backups on this workstation without the restore.

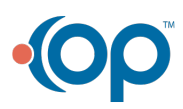